## Copier des fichiers par date

Les vidéos ou les photos sont triées et copiées en fonction de la date à laquelle elles ont été enregistrées.

1 Sélectionnez le mode vidéo ou photo.

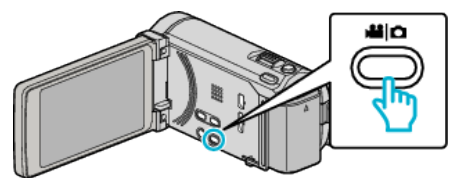

2 Tapez sur "CHOISIR ET CREER" (vidéo) ou "CHOISIR/ ENREGISTRER" (photo) :

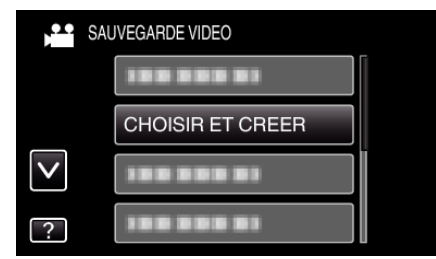

- Pendant que le mode vidéo est montér dans l'image, les mêmes opérations s'appliquent pour le mode photo.
- 3 Tapez sur le support à copier.

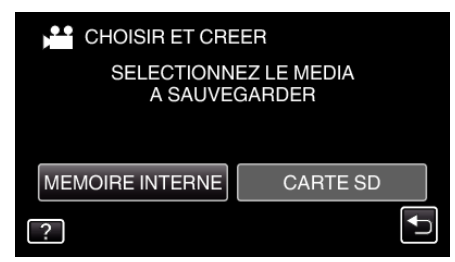

4 Tapez sur "CREER PAR DATE" (vidéo) ou "ENREGISTRER PAR DATE" (photo) :

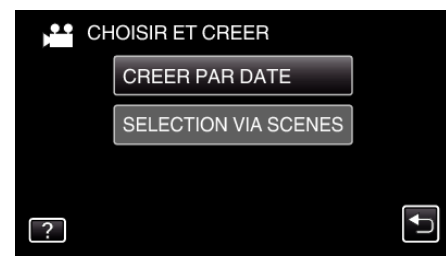

- Pendant que le mode vidéo est montér dans l'image, les mêmes opérations s'appliquent pour le mode photo.
- **5** Tapez pour sélectionner une date d'enregistrement.

| CREER PAR DATE |            |     |  |  |
|----------------|------------|-----|--|--|
|                | 10.10.2011 |     |  |  |
|                |            |     |  |  |
| [              |            |     |  |  |
| [              |            |     |  |  |
|                |            | FIN |  |  |

6 Appuyez sur "EXECUTER".

| CREER PAR DAT                                                                    | E        |  |  |
|----------------------------------------------------------------------------------|----------|--|--|
| ESPACE DISQUE REQUIS<br>DVD:2 / DVD(DL):1<br>PREPARER UN DISQUE VIERGE<br>VERIF. |          |  |  |
| EXECUTER                                                                         | RETOUR   |  |  |
|                                                                                  | <b>I</b> |  |  |

• Le nombre de disques nécessaires pour copier les fichiers est affiché. Préparez les disques nécessaires.

## 7 Appuyez sur "OUI" ou "NON". (en mode 👪 uniquement)

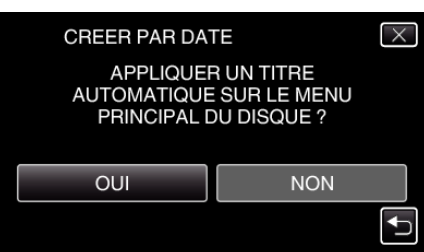

- Lorsque "OUI" est sélectionné, les vidéos avec les mêmes dates d'enregistrement sont affichées en groupes.
- Lorsque "NON" est sélectionné, les vidéos sont affichées en fonction des dates d'enregistrement.
- 8 Appuyez sur "EXECUTER".

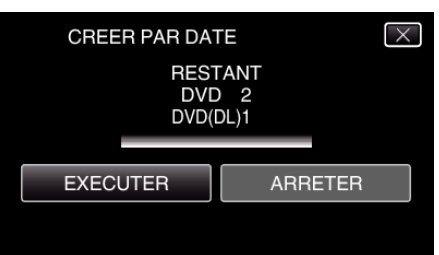

- Lorsque "INTRODUIRE NOUVEAU DISQUE" apparait, changez le disque.
- 9 Une fois les vidéos copiées, tapez sur "OK".

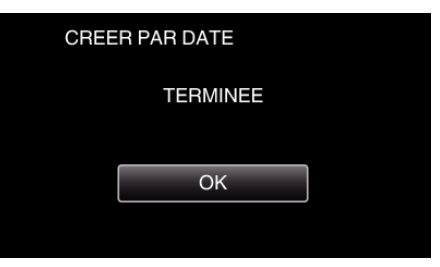

10 Appuyez sur la touche den la maintenant enfoncée pendant 2 secondes ou plus pour éteindre cet appareil et débranchez le câble USB.

## Attention :

- Ne coupez pas le courant et ne retirez pas le câble USB tant que la copie n'est pas terminée.
- Les fichiers qui ne sont pas sur l'écran d'index pendant la lecture ne peuvent pas être copiés.

## Remarque : -

 Pour vérifier le disque créé, consultez "Lecture avec un lecteur Blu-ray externe" (reg p. 0 ) ".